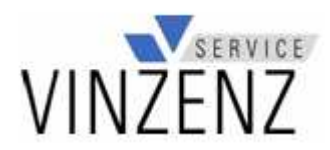

## Schritt für Schritt zur Online- Bestellung

- 1. Rufen Sie unsere Homepage auf: www.vinzenz-service.de
- 2. Wählen Sie die Rubrik "Essen Online":

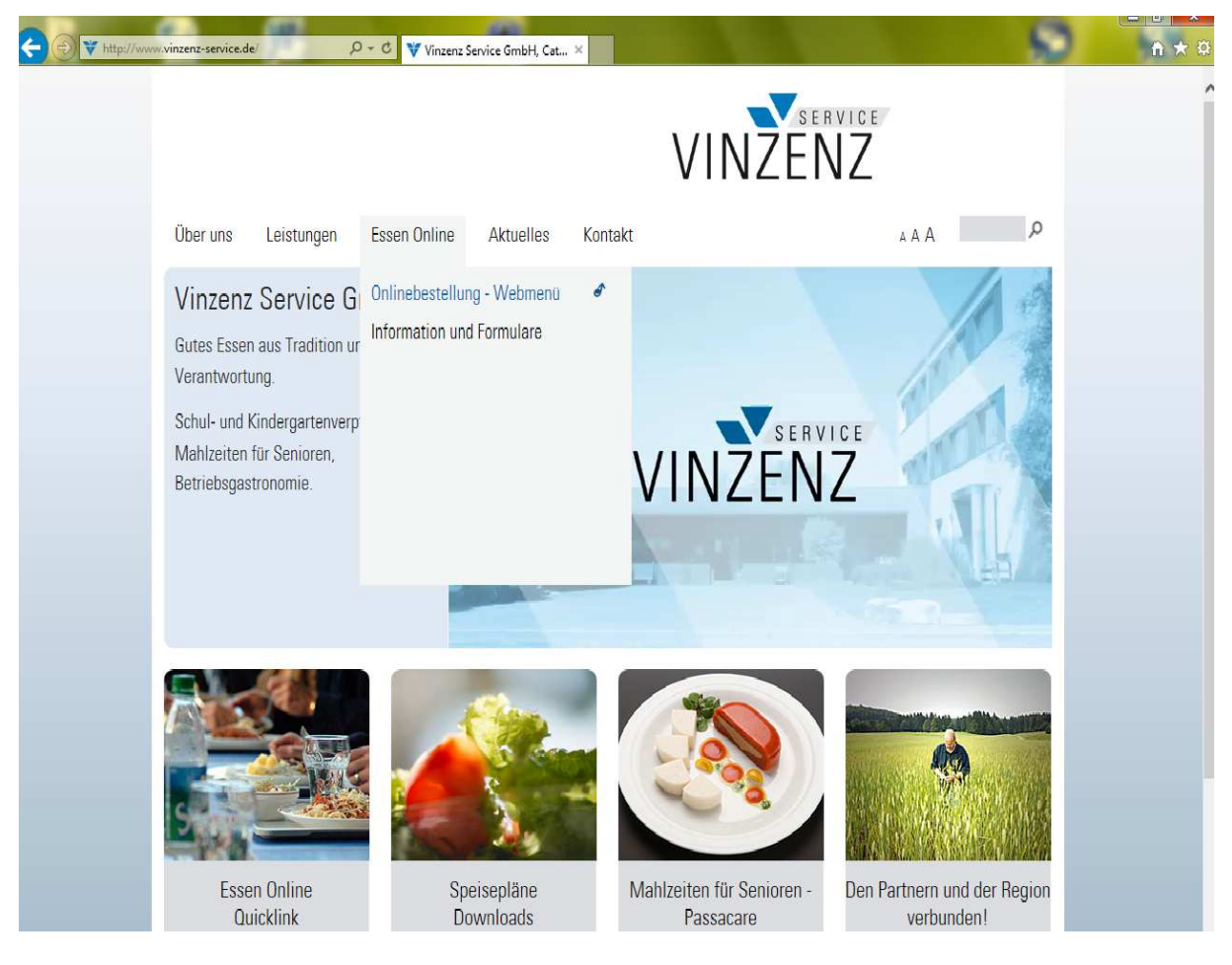

3. Klicken Sie auf den Link "Onlinebestellung-Webmenü":

| WebMenu WENZENZ Seen und mehr - Frische, Qualität, Service Image: Constant Constant Constend Constend Constant Constant Constant Constant Const                               | - 🛞 🚳 https://vinzenz.asp-cer | tral.de/login.aspx                                                                                       | mbH, Caterin 😰 WebMenü 🛛 🗙                                                                                 | n + |
|----------------------------------------------------------------------------------------------------|-------------------------------|----------------------------------------------------------------------------------------------------|----------------------------------------------------------------------------------------------------|-----|
| Herzlich Willkommen Image: Standard Standard St | ×                             | entakt AGB Impressum                                                                                     | r - Frische, Qualität, Service 👬 🔝 述 💱                                                                     |     |
| Login Begrüßungstext planvorschau   Benutzername Passwort vergessen?   Passwort Login   Kontakt AGB   Impressum Sitemap   Datenschutz                                                                                                    | v<br>e                        | Herzlich Willkommen<br>Nilkommen bei WebMenü, dem schnellen,<br>Infachen und bequemen Menübestellsystem. | Infos und Hilfen zum WebMenü<br>Das Info PDF bietet Ihnen praktische Hilfestellungen<br>zum WebMenü        | 0   |
| Login Neudanmerdaung   Benutzername Passwort vergessen?   Passwort Login   Anmelden Anmelden   Kontakt AGB   Impressum Sitemap   Datenschutz Sitemap                                                                                                    |                               | Begrüßungstext                                                                                           | Devinicad PDF                                                                                              |     |
| Passwort Login Atimeidan                                                                                                    |                               | Login<br>Benutzername Passwor                                                                            | Sie haben noch kein Konto? Dann können sie sich hier<br>anmelden. Klicken Sie auf Anmelden und los geht's. |     |
| Kontakt   AGB   Impressum   Sitemap   Datenschutz                                                                                                    |                               | asswort                                                                                                  | Login Anmielden                                                                                            |     |
|                                                                                                    | Ko                            | ntakt   AGB   Impressum   Sitemap   Datensci                                                             | hutz                                                                                                    |     |

WebMenü ist eine Entwicklung der NTConsult Software & Service GmbH © by NTConsult Software & Service GmbH | <u>www.ntconsult.de</u> 4. Geben Sie Ihren Benutzernamen und Ihr Passwort ein und klicken Sie auf den gelben Login- Button:

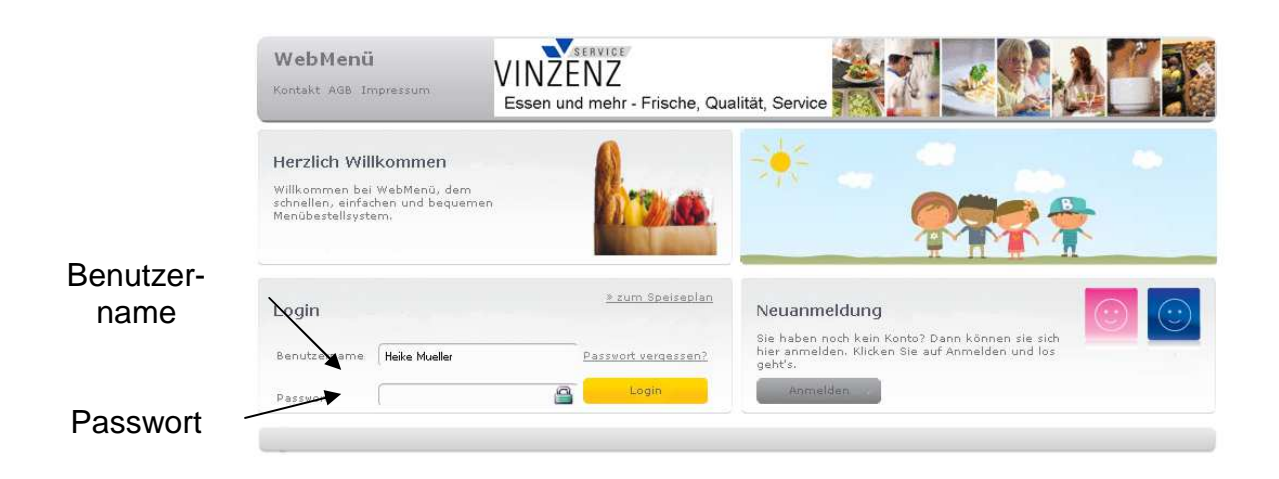

5. Wählen Sie im schwarzen Feld die gewünschte Woche aus und bestellen Sie die Speisen durch Häkchen setzen:

|                                 | um Essen (                              | ENZ<br>und mehr - Frische, G | Qualität, Service                |                                 | Bilharzschule<br>Sigmaringen<br>BHS |
|---------------------------------|-----------------------------------------|------------------------------|----------------------------------|---------------------------------|-------------------------------------|
| <b>bhs</b><br>er Heike<br>utzer | Menüauswah<br>Hier bestelle<br>ihr Menü | n Sie Konto<br>Bestellü      | ndern<br>ibersicht Se            | fe<br>festellung zur<br>dienung | Abmelden<br>Beenden der<br>Sitzung  |
|                                 |                                         | <b>4</b> 13.09 -             | <sup>Woche</sup><br>19.09.2010 ► |                                 | Bestellung aufgeben<br>Bestellen    |
| Mo 13.09                        | Di 14.09                                | Mi 15.09                     | Do 16.09                         | Fr 17.09                        | Sa 18.09                            |
|                                 |                                         | « Vorigen Ta                 | g anzeigen «                     | » Näd                           | hsten Tag anzeigen »                |
| eine Bestellung                 | keine Bestellung                        | keine Bestellung             | keine Bestellung                 | Belieferungsfreier Tag          | Belieferungsfreier Ta               |
| Abbestellen                     | 🗆 Abbestellen                           | C Abbestellen                | Abbestellen                      | Abbestellen                     | 🗆 Abbestellen                       |
| Suppe                           | Suppe                                   | Suppe                        | Suppe                            | Suppe                           | Suppe                               |
|                                 | *۱                                      | * ا                          | <b>(</b> )                       | Closed                          | Closed                              |
| Bestellen <b>DSDX</b>           | Bestellen Otov                          | Bestellen Oraci              | Bestellen 05920                  |                                 | ÷                                   |
|                                 |                                         |                              |                                  |                                 |                                     |
| Hauptgericht                    | t (1) AG 1                              |                              |                                  |                                 |                                     |
| Hauptgericht                    | t (1) AG 1                              |                              |                                  |                                 |                                     |

6. Schließen Sie Ihre Bestellung ab, indem Sie den gelben "Bestellen"- Button anclicken:

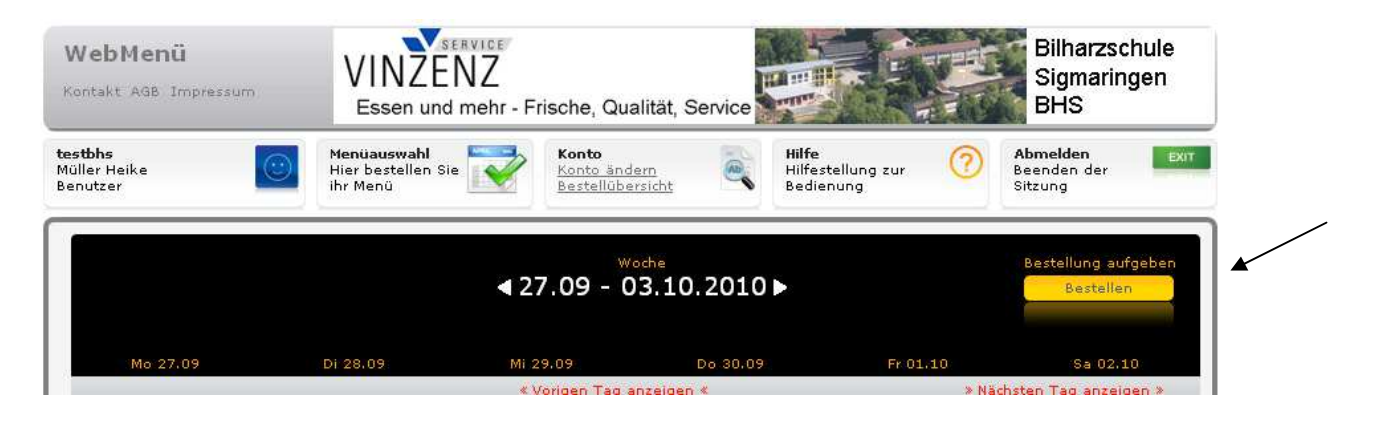

7. Ihre Bestellung können Sie jederzeit unter dem Menüpunkt "Bestellübersicht" einsehen.